# Quick Start <sup>ya</sup> Guía de inicio rápido Démarrage rapide

hp

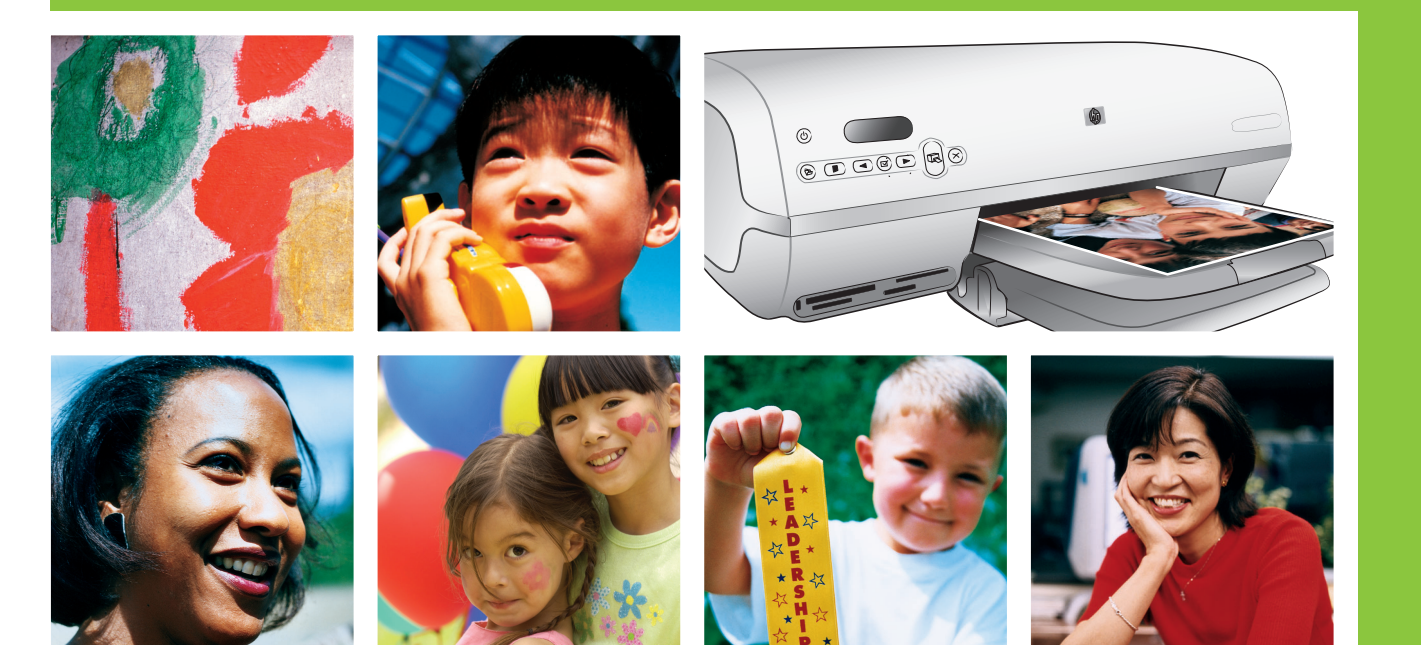

# HP Photosmart 7400 series

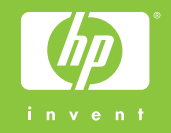

# Unpack the HP Photosmart printer Desembale la impresora HP Photosmart

### Déballez l'imprimante HP Photosmart

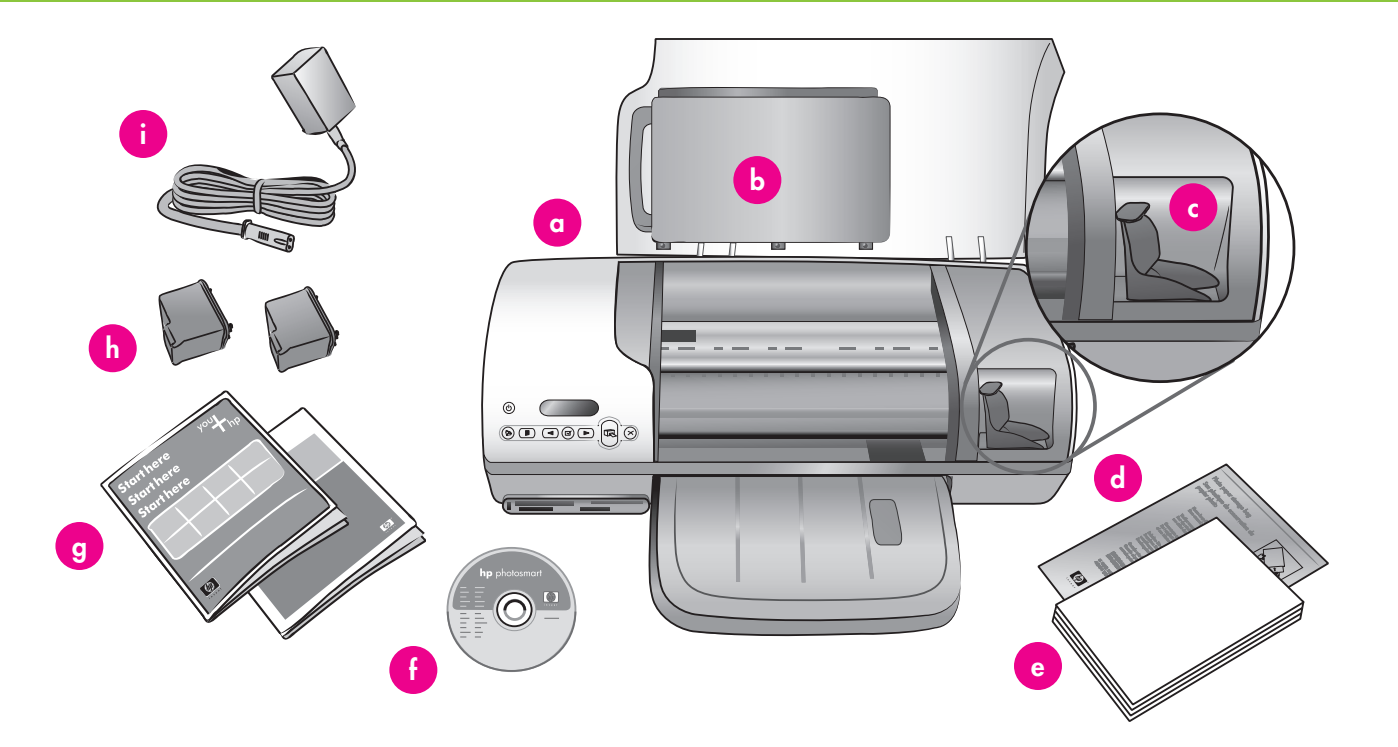

- 1. Purchase a USB cable separately. HP recommends using a USB cable that is less than 10 feet (3 meters) long.
- 2. Remove tape and cardboard packaging from inside and around the printer.
- 3. Check the contents of the box:
  - a. HP Photosmart 7400 series printer
  - b. Photo cassette
  - c. Print cartridge protector
  - d. Photo paper storage bag
  - e. Paper sampler
  - f. HP Photosmart software on CD
  - g. User documentation
  - h. Tri-color and Photo print cartridges
  - i. Power supply

- Compre un cable USB por separado. HP recomienda utilizar un cable USB de una longitud inferior a 3 metros (10 pies).
- 2. Retire la cinta y el embalaje de cartón del interior y alrededor de la impresora.
- 3. Compruebe el contenido de la caja:
  - a. Impresora HP Photosmart 7400 series
  - b. Bandeja de fotografías
  - c. Protector del cartucho de impresión
  - d. Bolsa para guardar el papel fotográfico
  - e. Muestras de papel
  - f. Software HP Photosmart en CD
  - g. Documentación del usuario
  - h. Cartuchos de impresión de tres colores y de fotografías
  - i. Fuente de alimentación

- Achetez un câble USB séparément. HP recommande d'utiliser un câble USB d'une longueur inférieure à 3 mètres (10 pieds).
- Retirez le ruban adhésif et l'emballage en carton situé à l'intérieur et autour de l'imprimante.
- 3. Vérifiez le contenu de la boîte :
  - a. Imprimante HP Photosmart 7400 series
  - b. Cassette photo
  - c. Dispositif de protection de cartouche d'encre
  - d. Emballage de stockage du papier photo
  - e. Echantillonneur
  - f. Logiciel HP Photosmart sur CD
  - g. Documentation utilisateur
  - h. Cartouches d'impression trichromique et photo
  - i. Bloc d'alimentation

Connect the power and unfold the paper trays
 Conecte la alimentación y despliegue las bandejas de papel
 Branchez le câble d'alimentation et dépliez les bacs à papier

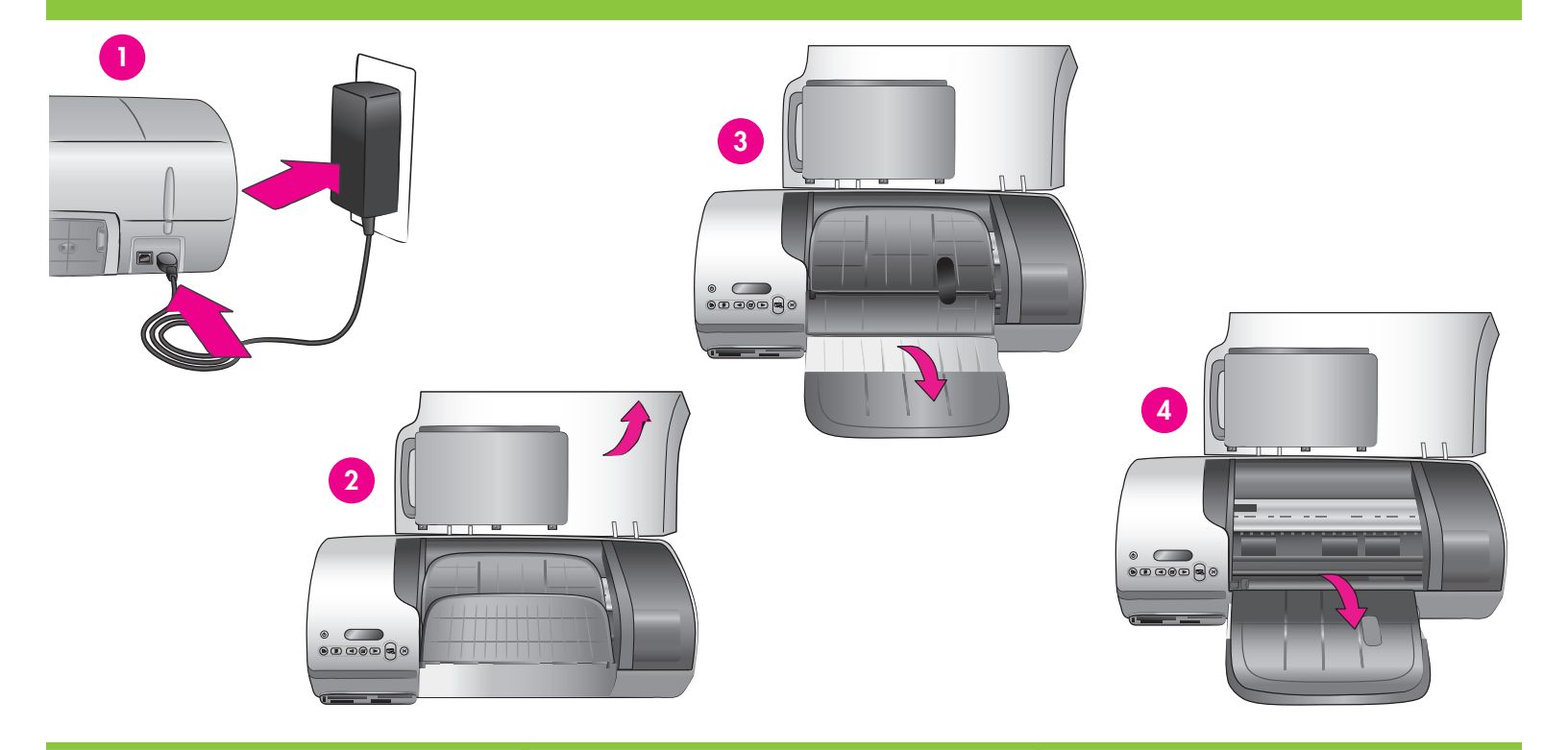

- 1. Connect one end of the power cord to the printer and the other end to a wall outlet.
- 2. Raise the top cover.
- 3. Unfold the In tray.
- 4. Unfold the Out tray.

**Important**: Do not connect the USB cable until you are prompted during software installation.

- Conecte un extremo del cable de alimentación a la impresora y el otro extremo a una toma de la pared.
- 2. Levante la cubierta superior.
- 3. Despliegue la bandeja de entrada.
- 4. Despliegue la bandeja de salida.

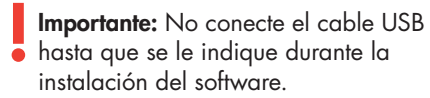

- Branchez l'une des extrémités du cordon d'alimentation à l'imprimante et l'autre extrémité à une prise murale.
- 2. Relevez le capot avant.
- 3. Dépliez le bac d'entrée.
- 4. Dépliez le bac de sortie.
- Important : Ne connectez pas le câble USB avant d'y être invité pendant l'installation du logiciel.

Install the print cartridges

Instale los cartuchos de impresión

Installez les cartouches d'impression

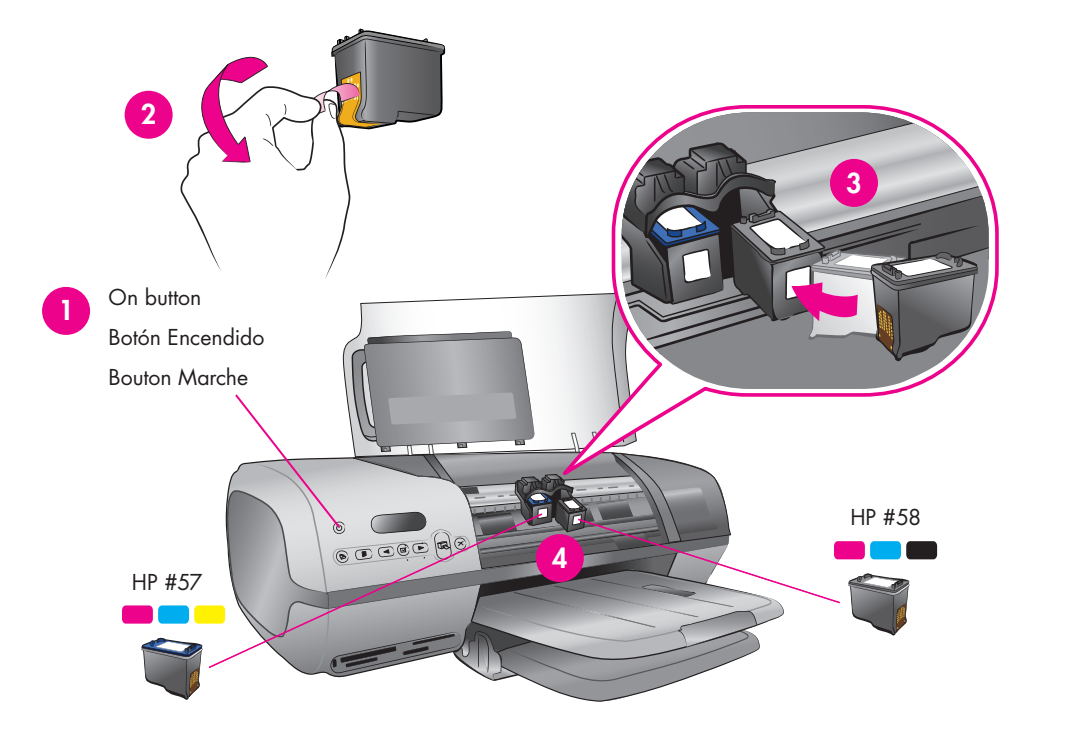

Store the optional print cartridge and protector.\*

Guarde el cartucho de impresión y el protector opcional.\*

Stockez ici la cartouche d'impression en option et le dispositif de protection.\*

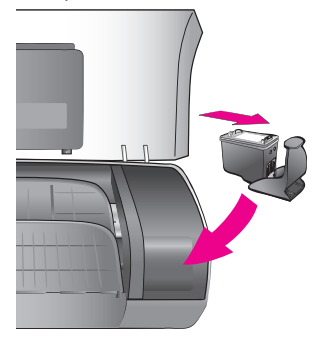

- 1. Press **On** to turn on the printer.
- Pull the pink tab to remove the clear tape from both print cartridges. Do not touch or remove the ink nozzles or coppercolored contacts.
- Hold the cartridge so the copper-colored contacts go into the printer first. The label on the print cartridge should face up.
- 4. Carefully slide the Tri-color print cartridge (HP #57) into the left side of the cradle at a slight upward angle. Push the cartridge in firmly until it snaps into place. Repeat this process to install the Photo print cartridge (HP #58) on the right side of the cradle.
- 5. Lower the top cover.

\* Store any unused print cartridge here. You can purchase an optional Black print cartridge (HP #56). Check the back cover of this booklet to find out the best cartridges to use for your print projects.

- 1. Presione **Encendido** para encender la impresora.
- Tire de la lengüeta de color rosa para retirar la cinta transparente de ambos cartuchos de impresión. No toque ni retire los inyectores de tinta ni los contactos de color cobre.
- Sostenga el cartucho de tal forma que lo primero que se introduzca en la impresora sean los contactos de color cobre. La etiqueta del cartucho de impresión debe quedar hacia arriba.
- 4. Deslice lentamente el cartucho de impresión de tres colores (HP n° 57) en el lado izquierdo del soporte formando un ligero ángulo ascendente. Presione el cartucho firmemente hasta que éste quede encajado en su sitio. Repita este procedimiento para instalar el cartucho de impresión de fotografías (HP n° 58) en el lado derecho del cartucho.
- 5. Baje la cubierta superior.

\* Guarde aquí cualquier cartucho de impresión que no utilice. Puede adquirir un cartucho de impresión negro opcional (HP n° 56). Consulte el dorso de este folleto para saber cuáles son los cartuchos más adecuados para sus proyectos de impresión.

- 1. Appuyez sur le bouton **Marche** pour allumer l'imprimante.
- Tirez la languette rose pour retirer le ruban transparent des deux cartouches d'impression. Veillez à ne pas toucher ni retirer les buses d'encre ou les contacts cuivrés.
- Maintenez la cartouche de sorte que les contacts cuivrés s'insèrent en premier dans l'imprimante. L'étiquette de la cartouche d'impression doit être orientée vers le haut.
- 4. Faites glisser doucement la cartouche d'impression trichromique (HP N°57) dans le côté gauche du support en la dirigeant légèrement vers le haut. Poussez la cartouche fermement jusqu'à ce qu'elle s'enclenche. Répétez cette procédure pour installer la cartouche d'impression photo (HP N°58) du côté droit du support.
- 5. Abaissez le capot avant.

\* Stockez ici les cartouches d'impression non utilisées. Vous pouvez acheter une cartouche d'impression noire en option (HP N°56). Vous trouverez au dos de ce livret des informations concernant les meilleures cartouches à utiliser pour vos projets d'impression.

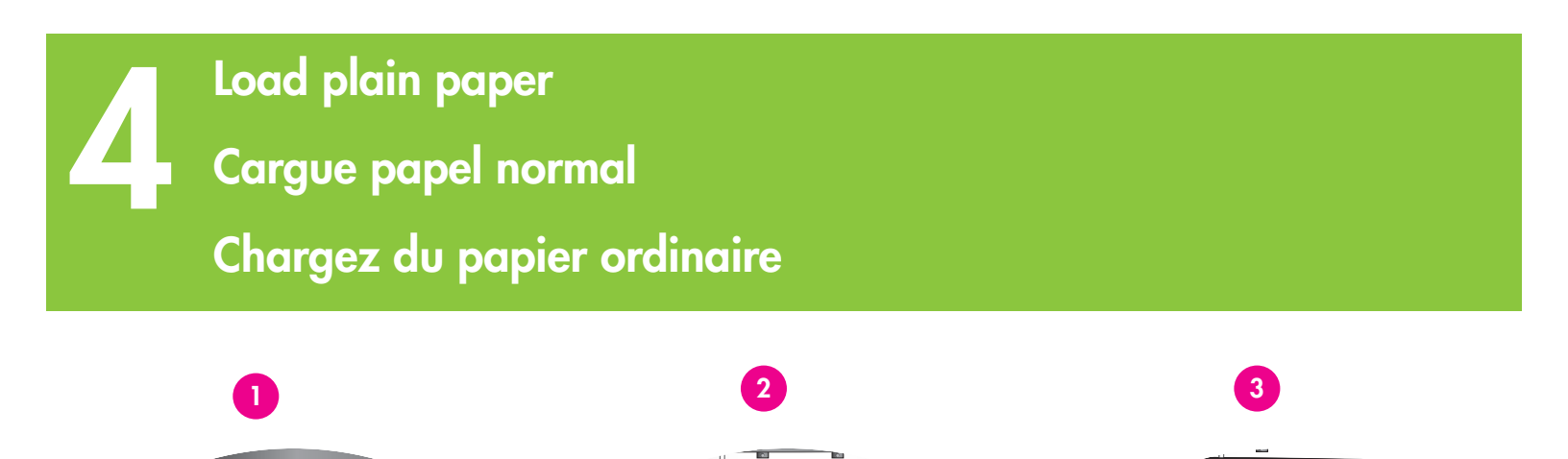

Load plain paper to align the print cartridges.

1. Raise the Out tray.

- 2. Place a stack of plain letter paper (no more than 100 sheets) in the In tray.
- 3. Lower the Out tray.

**Note**: To print beautiful 4x6 inch (10x15 cm) photos, use the Photo cassette. See page 12 of this booklet or the User's Guide for more information. Cargue papel normal para alinear los cartuchos de impresión.

1. Levante la bandeja de salida.

- Coloque una pila de papel Letter normal (no más de 100 hojas) en la bandeja de entrada.
- 3. Baje la bandeja de salida.

**Nota**: Para imprimir bellas fotografías de 10x15 cm (4x6 pulg.), utilice la bandeja ajustable de fotografías. Consulte la página 12 de este folleto o de la Guía del usuario para obtener más información. Chargez du papier ordinaire pour aligner les cartouches d'impression.

1. Relevez le bac de sortie.

 $\square$ 

- Placez une pile de feuilles de papier de format Letter (pas plus de 100 feuilles) dans le bac d'entrée.
- 3. Abaissez le bac de sortie.

**Remarque** : Pour imprimer de belles photos 10x15 cm (4"x6"), utilisez la cassette photo. Pour plus d'informations, reportez-vous à la page 12 de ce livret ou au Guide de l'utilisateur. Install the HP Photosmart software Instale el software de HP Photosmart Installez le logiciel HP Photosmart

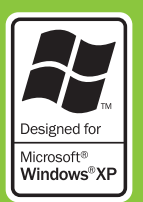

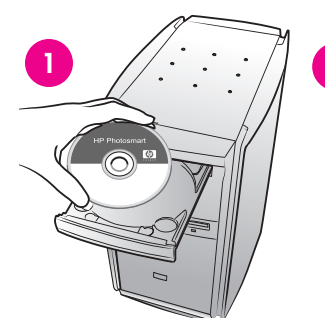

Windows

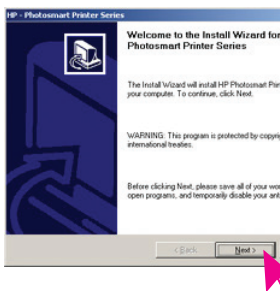

#### See page 7 for Macintosh installation.

2

Important: Do not connect the USB cableuntil prompted.

The **Typical** installation provides software to view, edit, manage, and share images. Only choose Minimum if you have limited hard drive space.

 Insert the HP Photosmart CD into the computer and follow the onscreen instructions. If instructions do not appear, double-click the setup.exe file on the CD.

**Note:** If the **Found New Hardware** screen appears\*, click **Cancel**, unplug the USB cable, and restart the installation.

- 2. When prompted, connect the printer and computer with the USB cable. It may take several minutes to copy files and possibly longer on older systems.
- 3. When the Congratulations page appears, click **Print a demo page**.
- 4. For optimal print quality and speed, align the print cartridges. See page 14 of this booklet or the onscreen HP Photosmart Printer Help for more information.

**Note**: If you experience problems during installation, see troubleshooting on page 8.

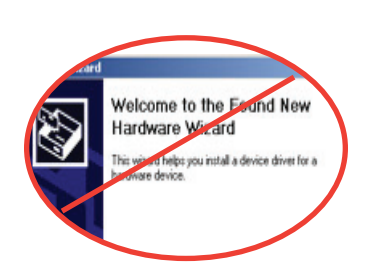

# Consulte la página 7 para la instalación en Macintosh.

3

Make sure the device is o

**Importante:** No conecte el cable USB hasta que se le indique.

La instalación **típica** ofrece software para visualizar, editar, gestionar y compartir imágenes. Elija la instalación mínima sólo si no tiene suficiente espacio en la unidad de disco duro.

 Inserte el CD de HP Photosmart en el equipo y siga las instrucciones de la pantalla. Si aparecen instrucciones, haga doble clic en el archivo setup.exe del CD.

**Nota:** Si aparece la pantalla **Nuevo hardware encontrado\***, haga clic en **Cancelar**, desenchufe el cable USB y reinicie la instalación.

- Cuando se le indique, conecte la impresora y el equipo con el cable USB. Puede que tarde algunos minutos en copiar los archivos, e incluso más tiempo con sistemas más antiguos.
- Cuando aparezca la página de Enhorabuena, haga clic en Imprimir una página de demostración.
- Para obtener la máxima velocidad y calidad de impresión, alinee los cartuchos de impresión. Para obtener más información, consulte la página 14 de este folleto o la Ayuda en pantalla de la impresora HP Photosmart.

**Nota**: Si le surgen problemas durante la instalación, consulte el apartado sobre resolución de problemas en la página 8.

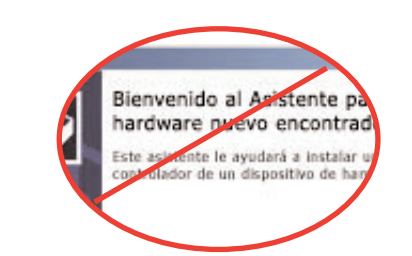

## Reportez-vous à la page 7 pour l'installation sur Macintosh.

:

**Important** : Ne connectez pas le câble USB avant d'y être invité.

L'installation **Classique** comprend le logiciel permettant d'afficher, d'éditer, de gérer et de partager des images. Sélectionnez l'installation Minimum uniquement si vous disposez d'un espace limité sur votre disque dur.

 Insérez le CD HP Photosmart dans l'ordinateur et suivez les instructions à l'écran. Si aucune instruction n'apparaît, doublecliquez sur le fichier setup.exe sur le CD.

**Remarque** : Si l'écran **Nouveau matériel détecté** s'affiche<sup>\*</sup>, cliquez sur **Annule**r, débranchez le câble USB et recommencez l'installation.

- Lorsque vous y êtes invité, connectez l'imprimante et l'ordinateur avec le câble USB. La copie des fichiers peut prendre quelques minutes et durer plus longtemps sur des systèmes plus anciens.
- 3. Lorsque la page de félicitations s'affiche, cliquez sur **Imprimez une page de démo**.
- Pour une vitesse et une qualité d'impression optimales, alignez les cartouches d'impression. Pour plus d'informations, reportez-vous à la page 14 de ce livret ou à l'Aide en ligne de l'imprimante HP Photosmart.

**Remarque** : Si vous rencontrez des problèmes au cours de l'installation, reportez-vous à la rubrique relative au dépannage à la page 9.

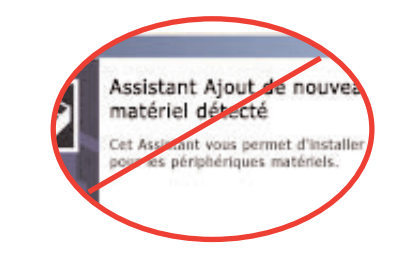

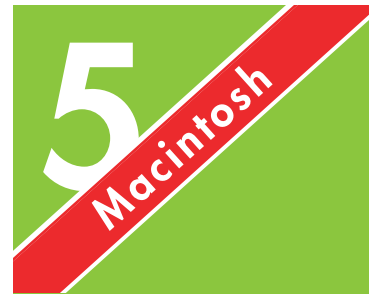

Install the HP Photosmart software Instale el software de HP Photosmart Installez le logiciel HP Photosmart

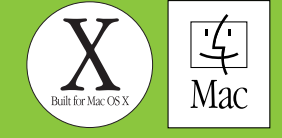

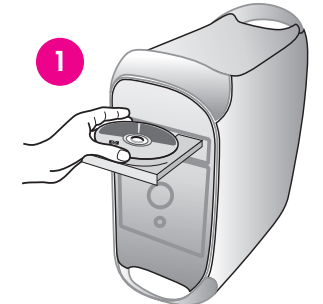

#### See page 6 for Windows installation.

- Important: Do not connect the USB cableuntil prompted.
- 1. Insert the HP Photosmart CD into the computer.
- 2. Double-click the HP Photosmart CD icon.
- Double-click the HP Photosmart Install icon. Follow the onscreen instructions.
- When prompted, connect the printer and computer with the USB cable. It may take several minutes to copy files and possibly longer on older systems.
- Select the printer in the Print dialog box. If the printer does not appear in the list, select Edit Printer List to add the printer.
- 6. For optimal print quality and speed, align the print cartridges. See page 14 of this booklet or the onscreen HP Photosmart Printer Help for more information.

**Note**: If you experience problems during installation, check the onscreen HP Photosmart Printer Help for troubleshooting information.

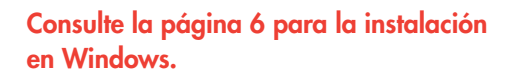

hotosmar

Importante: No conecte el cable USBhasta que se le indique.

- 1. Inserte el CD de HP Photosmart en el equipo.
- 2. Haga doble clic en el icono del CD de HP Photosmart.
- Haga doble clic en el icono de instalación de HP Photosmart. Siga las instrucciones de la pantalla.
- Cuando se le indique, conecte la impresora y el equipo con el cable USB. Puede que tarde algunos minutos en copiar los archivos, e incluso más tiempo con sistemas más antiguos.
- Seleccione la impresora en el cuadro de diálogo Imprimir. Si la impresora no aparece en la lista, seleccione Editar lista de impresoras para agregar la impresora.
- 6. Para obtener la máxima velocidad y calidad de impresión, alinee los cartuchos de impresión. Para obtener más información, consulte la página 14 de este folleto o la Ayuda en pantalla de la impresora HP Photosmart.

**Nota**: Si le surgen problemas durante la instalación, consulte la Ayuda en pantalla de la impresora HP Photosmart para obtener información sobre la resolución de problemas.

#### Reportez-vous à la page 6 pour l'installation sur Windows.

Important : Ne connectez pas le câble
USB avant d'y être invité.

- 1. Insérez le CD HP Photosmart dans l'ordinateur.
- 2. Double-cliquez sur l'icône du CD HP Photosmart.
- Double-cliquez sur l'icône d'installation HP Photosmart. Suivez les instructions à l'écran.
- Lorsque vous y êtes invité, connectez l'imprimante et l'ordinateur avec le câble USB. La copie des fichiers peut prendre quelques minutes et durer plus longtemps sur des systèmes plus anciens.
- 5. Sélectionnez l'imprimante dans la boîte de dialogue Imprimer. Si l'imprimante n'apparaît pas dans la liste, sélectionnez **Liste des imprimantes** pour l'ajouter.
- 6. Pour une vitesse et une qualité d'impression optimales, alignez les cartouches d'impression. Pour plus d'informations, reportez-vous à la page 14 de ce livret ou à l'Aide en ligne de l'imprimante HP Photosmart.

**Remarque** : Si vous rencontrez des problèmes au cours de l'installation, reportez-vous à l'Aide en ligne de l'imprimante HP Photosmart pour obtenir des informations de dépannage.

# WindowsInstallation troubleshootingWindowsResolución de problemas de instalaciónDépannage pour l'installation

If the printer software did not install successfully or if the printer and computer are not communicating properly after software installation, check this page for possible solutions. If you still need help, check the printer documentation or contact Customer Care at 1-800-HP-INVENT.

Check all cable connections between the printer and computer, and ensure you are using the most recent version of the printer software.

**Problem**: If the Found New Hardware Wizard opens but doesn't recognize the printer, you may have connected the USB cable before completing the software installation.

**Solution**: Disconnect the USB cable and restart the software installation. Connect the USB cable when prompted during software installation.

**Problem**: If the computer stops responding during software installation, it may mean that virus protection software or another software program is running in the background and slowing down the installation process.

**Solution**: Wait while the software finishes copying files; this may take several minutes. If, after several minutes, the computer is still not responding, restart the computer, pause or disable any active virus protection software, quit all other software programs, and then reinstall the printer software using the instructions on page 6. **Note**: Your virus protection software will turn back on automatically when you restart the computer.

**Problem**: If the System Requirements dialog box appears during installation, it means a component of the computer system does not meet minimum system requirements.

**Solution**: Upgrade the component to the minimum system requirement and then reinstall the printer software.

**Problem**: The system requirements check indicates that the computer is running an outdated version of Internet Explorer.

**Solution**: Press **Ctrl + Shift** on the keyboard and click **Cancel** in the System Requirements dialog box to bypass the block and complete the software installation. You must update Internet Explorer immediately after installing the HP Photosmart software, or the HP software will not work properly. **Note:** You do not have to reinstall the HP software after updating Internet Explorer.

Problem: The computer could not read the HP Photosmart CD.

**Solution**: Make sure the CD isn't dirty or scratched. If other CDs work but the HP Photosmart CD does not, you may have a damaged CD. You can download the printer software from www.hp.com/support. If other CDs don't work, you may need to service the CD-ROM drive.

Si el software de la impresora no se ha instalado co comunican de forma adecuada tras la instalación o posibles soluciones. Si sigue necesitando ayuda, co póngase en contacto con Atención al cliente en el

Compruebe todas las conexiones de cables entre la utilizando la versión más reciente del software de la

**Problema**: Si el Asistente para hardware nuevo enc puede que haya conectado el cable USB antes de

Solución: Desconecte el cable USB y reinicie la inst cuando se le indique durante la instalación del soft

**Problema**: Si el equipo deja de responder durante se esté ejecutando el software antivirus o algún otro cual ralentiza el proceso de instalación.

Solución: Espere a que el software termine de copio al cabo de esos minutos, el equipo sigue sin respor programas antivirus, cierre cualquier otro programa impresora siguiendo las instrucciones de la página automáticamente al reiniciar el equipo.

Problema: Si aparece el cuadro de diálogo Requisi que algún componente del sistema informático no o

**Solución**: Actualice el componente al requisito míni la impresora.

Problema: La comprobación de los requisitos del si versión antigua de Internet Explorer.

**Solución**: Presione las teclas **Ctrl + Mayús** y haga c del sistema para pasar el bloque y finalizar la insta Explorer inmediatamente después de instalar el sof correctamente. **Nota:** No es necesario que vuelva c Internet Explorer.

Problema: El equipo no ha podido leer el CD de H

**Solución**: Asegúrese de que el CD no está sucio o CD de HP Photosmart, puede que éste se encuentre impresora del sitio Web www.hp.com/support. Si unidad de CD-ROM. orrectamente o si la impresora y el equipo no se lel software, consulte esta página para obtener onsulte la documentación de la impresora o 1-800-HP-INVENT.

a impresora y el equipo y asegúrese de que está a impresora.

ontrado se abre pero no reconoce la impresora, finalizar la instalación del software.

alación del software. Conecte el cable USB ware.

la instalación del software, puede deberse a que o programa de software en un segundo plano, lo

ar los archivos; esto puede llevar unos minutos. Si, nder, reinícielo, interrumpa o desactive los a de software y vuelva a instalar el software de la 6. **Nota**: el software antivirus volverá a activarse

itos del sistema durante la instalación, significa cumple con los requisitos mínimos del sistema.

mo del sistema y vuelva a instalar el software de

stema indica que el equipo está ejecutando una

lic en **Cancelar** en el cuadro de diálogo Requisitos Ilación del software. Si no actualiza Internet tware de HP Photosmart, éste no funcionará 1 instalar el software de HP después de instalar

#### P Photosmart.

arañado. Si funciona cualquier otro CD excepto el e dañado. Puede descargar el software de la ningún otro CD funciona, deberá reparar la Si le logiciel de l'imprimante ne s'est pas installé correctement ou si l'imprimante et l'ordinateur ne communiquent pas correctement après l'installation du logiciel, recherchez une solution possible dans cette page. Si vous avez encore besoin d'aide, consultez la documentation relative à l'imprimante ou contactez le support client au numéro 1-800-HP-INVENT.

Vérifiez toutes les connexions entre l'imprimante et l'ordinateur et assurez-vous d'utiliser la version la plus récente du logiciel de l'imprimante.

**Problème** : Si l'Assistant Ajout de nouveau matériel détecté s'ouvre mais ne reconnaît pas l'imprimante, vous avez peut-être connecté le câble USB avant de terminer l'installation du logiciel.

**Solution** : Déconnectez le câble USB et recommencez l'installation du logiciel. Connectez le câble USB lorsque vous y êtes invité au cours de l'installation du logiciel.

**Problème** : Si l'ordinateur ne répond plus pendant l'installation du logiciel, cela peut indiquer qu'un logiciel antivirus ou un autre logiciel est en cours d'exécution en arrière-plan et ralentit la procédure d'installation.

**Solution** : Attendez la fin de la copie des fichiers ; cela peut prendre quelques minutes. Si après quelques minutes, l'ordinateur ne répond toujours pas, redémarrez-le, arrêtez ou désactivez le logiciel antivirus, quittez tous les autres programmes, puis réinstallez le logiciel de l'imprimante en suivant les instructions de la page 6. **Remarque** : Votre logiciel antivirus sera automatiquement réactivé lors du redémarrage de l'ordinateur.

**Problème** : Si la boîte de dialogue Configuration requise s'affiche pendant l'installation, cela signifie qu'un composant du système de l'ordinateur ne correspond pas à la configuration minimale requise.

**Solution** : Mettez à niveau le composant pour qu'il corresponde à la configuration minimale requise et réinstallez le logiciel de l'imprimante.

**Problème** : La vérification de la configuration système indique que l'ordinateur exécute une version non à jour d'Internet Explorer.

**Solution** : Appuyez sur Ctrl+Maj sur le clavier et cliquez sur Annuler dans la boîte de dialogue Configuration système pour ignorer le bloc et continuer l'installation du logiciel. Vous devez mettre à jour Internet Explorer immédiatement après l'installation du logiciel HP Photosmart, sinon ce dernier ne fonctionnera pas correctement. **Remarque** : Il n'est pas nécessaire de réinstaller le logiciel HP après avoir effectué la mise à jour d'Internet Explorer.

Problème : L'ordinateur ne peut pas lire le CD HP Photosmart.

**Solution** : Assurez-vous que le CD n'est pas sale ou rayé. S'il est possible de lire d'autres CD mais pas le CD HP Photosmart, il se peut qu'il soit endommagé. Vous pouvez télécharger le logiciel de l'imprimante à l'adresse www.hp.com/support. Si les autres CD ne sont pas non plus lisibles, vous devrez peut-être contrôler votre lecteur de CD-ROM.

# Print your first photo Impresión de la primera fotografía Imprimez votre première photo

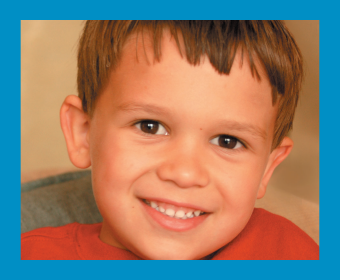

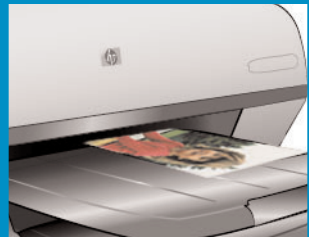

Insert a memory card

Inserte una tarjeta de memoria

### Insérez la carte mémoire

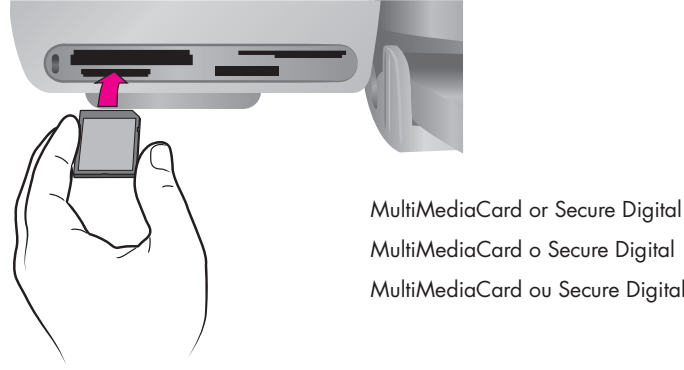

Microdrive or CompactFlash Microdrive o CompactFlash Microdrive ou CompactFlash SmartMedia or xD-Picture Card SmartMedia o xD-Picture Card SmartMedia ou xD-Picture Card

> Memory Sticks Memory Sticks Memory Sticks

MultiMediaCard o Secure Digital MultiMediaCard ou Secure Digital

Note: Insert one memory card into the printer at a time.

- 1. Hold the memory card so the correct side faces up. For more information about using memory cards, see the User's Guide.
- 2. Insert the memory card into the appropriate card slot. Gently push the memory card into the printer until it stops. The number 1, representing the first photo on the card, appears on the printer screen.

Note: The memory card does not insert all the way into the printer. Forcing the memory card into the printer too far may damage the memory card or the printer.

Nota: Inserte las tarjetas de memoria en la impresora de una en una.

- 1. Sostenga la tarjeta de memoria de tal forma que el lado correcto quede orientado hacia arriba. Para obtener más información sobre cómo utilizar las tarjetas de memoria, consulte la Guía del usuario.
- 2. Inserte la tarjeta de memoria en la ranura de tarjeta adecuada. Introduzca lentamente la tarjeta de memoria en la impresora hasta que ésta se detenga. En la pantalla de la impresora aparecerá el número 1, que representa la primera fotografía.

Nota: La tarjeta de memoria no se inserta del todo en la impresora. Si fuerza demasiado la tarjeta de memoria para introducirla en la impresora, tanto la tarjeta como la impresora podrían resultar dañadas.

Remarque : Insérez une seule carte mémoire à la fois dans l'imprimante.

- 1. Tenez la carte mémoire de sorte que la face correcte soit orientée vers le haut. Pour plus d'informations sur l'utilisation des cartes mémoire, reportez-vous au guide de l'utilisateur.
- 2. Insérez la carte mémoire dans la fente de carte appropriée. Poussez doucement la carte mémoire dans l'imprimante jusqu'à ce qu'elle s'arrête. Le chiffre 1, représentant la première photo de la carte, s'affiche sur l'écran de l'imprimante.

Remarque : La carte mémoire ne s'insère pas intégralement dans l'imprimante. Si vous poussez la carte trop profondément dans l'imprimante, vous pourriez endommager la carte mémoire ou l'imprimante.

# Print an index page to select a photo Imprima una página de índice para seleccionar una fotografía Imprimez une page d'index pour sélectionner une photo

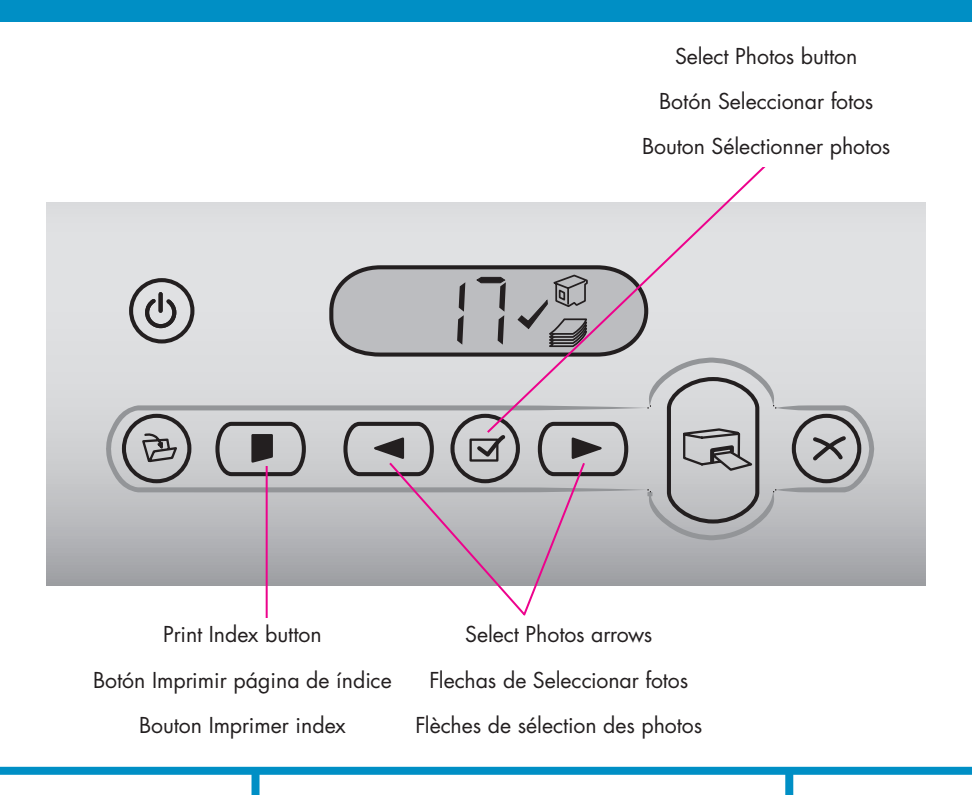

For optimal print quality and speed, use the HP Photosmart Toolbox (Windows) or the HP Inkjet Toolbox (Macintosh) to align the print cartridges after you install them. See page 14 of this booklet or the onscreen HP Photosmart Printer Help for more information.

- 1. Make sure there are a few sheets of plain paper loaded in the In tray.
- 2. Insert a memory card that contains photos, and press **Print Index**. An index page prints that contains thumbnails and index numbers of all the photos on the memory card.
- Press the Select Photos arrows until the desired photo's index number appears on the printer screen.
- Press Select Photos. A check mark appears on the printer screen to indicate a photo is selected.

Para obtener la máxima velocidad y calidad de impresión, utilice la Caja de herramientas de HP Photosmart (Windows) o la Caja de herramientas para inyección de tinta HP (Macintosh) para alinear los cartuchos de impresión después de instalarlos. Para obtener más información, consulte la página 14 de este folleto o la Ayuda en pantalla de la impresora HP Photosmart.

- Asegúrese de que hay cargadas algunas hojas de papel normal en la bandeja de entrada.
- Inserte una tarjeta de memoria que contenga fotografías y presione el botón Imprimir índice. Se imprimirá una página de índice con viñetas y números de índice de todas las fotografías de la tarjeta de memoria.
- Presione las flechas de Seleccionar fotos hasta que el número de índice de la fotografía deseada aparezca en la pantalla de la impresora.
- Presione Seleccionar fotos. En la pantalla de la impresora aparece una marca de verificación para indicar que se ha seleccionado una fotografía.

Pour une vitesse et une qualité d'impression optimales, utilisez la Boîte à outils HP Photosmart (Windows) ou la Boîte à outils HP jet d'encre (Macintosh) pour aligner les cartouches d'impression après les avoir installées. Pour plus d'informations, reportezvous à la page 14 de ce livret ou à l'Aide en ligne de l'imprimante HP Photosmart.

- 1. Assurez-vous que le bac d'entrée contient quelques feuilles de papier ordinaire.
- Insérez la carte mémoire contenant les photos et appuyez sur Imprimer index. La page d'index qui s'imprime contient les miniatures et les numéros d'index de toutes les photos de la carte mémoire.
- Appuyez sur les flèches de sélection des photos jusqu'à ce que le numéro d'index de la photo souhaitée apparaisse sur l'écran de l'imprimante.
- Appuyez sur Sélectionner photos. Une coche apparaît sur l'écran de l'imprimante pour indiquer qu'une photo est sélectionnée.

Load 4x6 inch (10x15 cm) photo paper Cargue papel fotográfico de 10 x 15 cm (4x6 pulgadas) Chargez du papier photo 10x15 cm (4"x6")

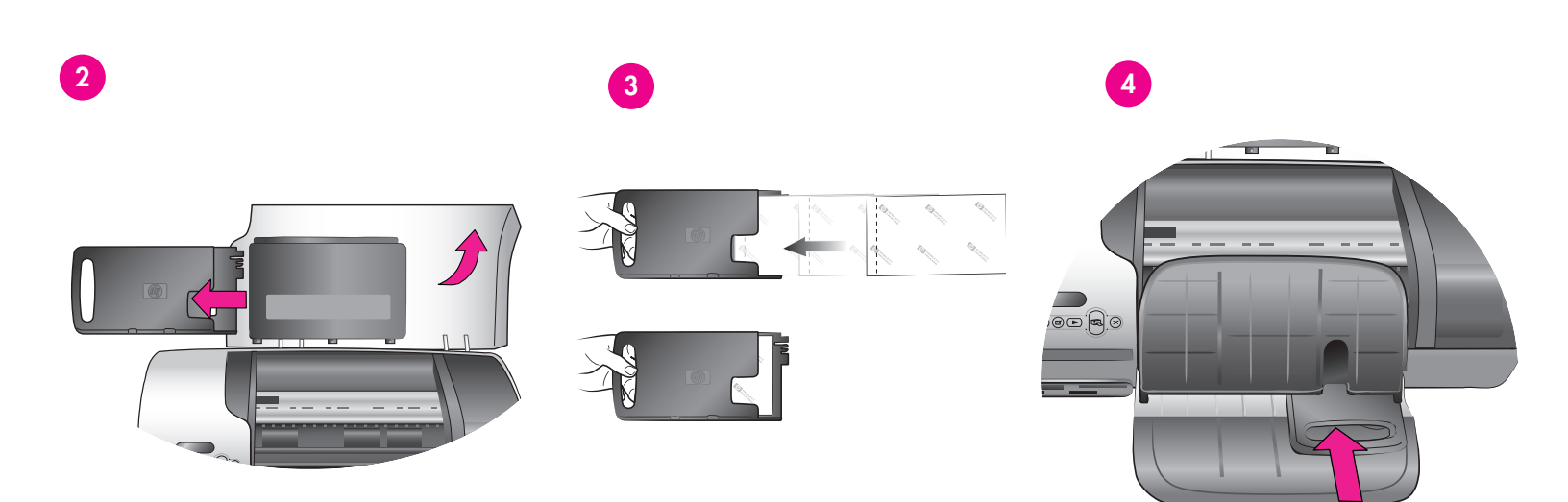

- Raise the Out tray, and remove any paper from the In tray.
- 2. Raise the top cover and remove the photo cassette from its storage area.
- Place up to 20 sheets of tabbed 4x6 in. (10x15 cm) photo paper in the photo cassette with the side to be printed on facing down. Insert the paper so the tabbed end goes into the cassette first.
- 4. Slide the photo paper cassette along the right side of the In tray until it snaps into place.
- 5. Lower the Out tray.
- 6. Lower the top cover.

- 1. Levante la bandeja de salida y retire todo el papel de la bandeja de entrada.
- Levante la cubierta superior y retire la bandeja ajustable de fotografías del lugar donde se guarda.
- Coloque un máximo de 20 hojas de 10x15 cm (4x6 pulg.) con pestañas en la bandeja ajustable de fotografías con la cara que se va a imprimir orientada hacia abajo. Inserte el papel de tal forma que el extremo de la pestaña sea lo primero que se introduzca en la bandeja.
- Deslice la bandeja ajustable de fotografías por el lado derecho de la bandeja de entrada hasta que ésta encaje en su sitio.
- 5. Baje la bandeja de salida.
- 6. Baje la cubierta superior.

- 1. Relevez le bac de sortie et retirez le papier présent dans le bac d'entrée.
- 2. Relevez le capot avant et retirez la cassette photo de sa zone de stockage.
- Placez jusqu'à 20 feuilles de papier à onglet 10x15 cm (4"x6") dans la cassette photo avec le côté à imprimer dirigé vers le bas. Insérez le papier de sorte que les onglets soient placés en premier dans la cassette.
- Faites glisser la cassette de papier photo le long du côté droit du bac d'entrée jusqu'à ce qu'elle s'enclenche.
- 5. Abaissez le bac de sortie.
- 6. Abaissez le capot avant.

Print a borderless photo Imprima una fotografía sin bordes

Imprimez une photo sans bordures

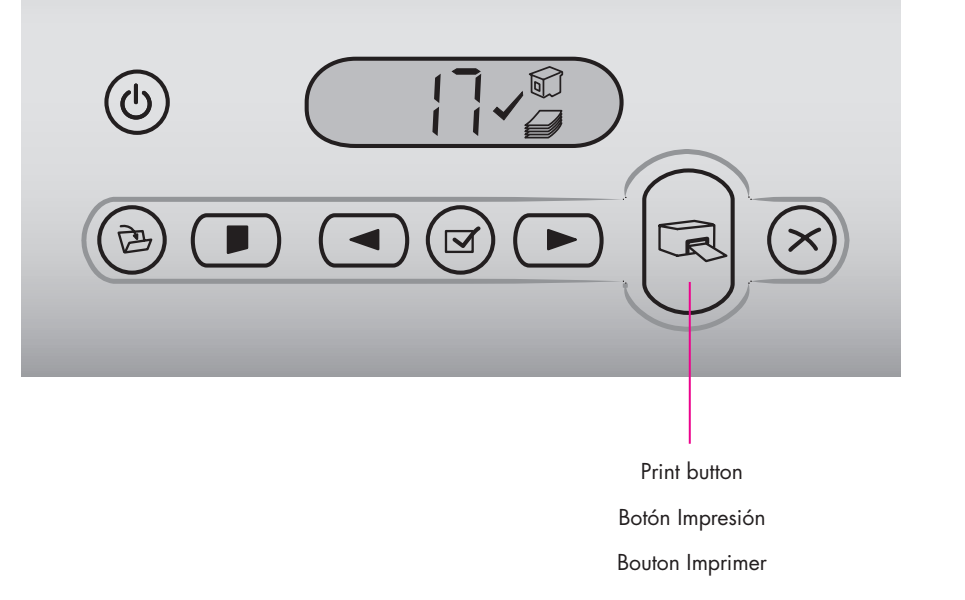

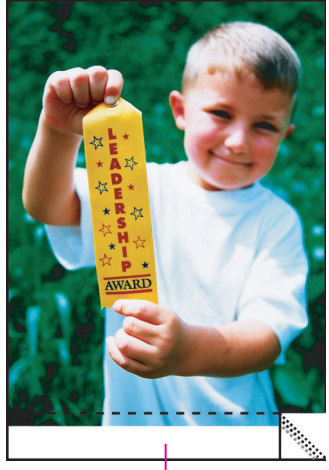

Removable tab Pestaña extraíble Onglet à enlever

- Make sure a check mark appears beside the index number of the photo you want to print.
- 2. Press Print.
- 3. When the photo is finished printing, remove the tab for a true borderless print.
- Asegúrese de que aparece una marca de verificación junto al número de índice de la fotografía que desea imprimir.
- 2. Presione Impresión.
- Cuando finalice la impresión de la fotografía, retire la pestaña para obtener una auténtica impresión sin bordes.
- Assurez-vous qu'une coche apparaît en regard du numéro d'index de la photo à imprimer.
- 2. Appuyez sur Imprimer.
- Lorsque l'impression de la photo est terminée, retirez l'onglet pour obtenir une véritable impression sans bordures.

# Quick tips Consejos prácticos Conseils rapides

Align the print cartridges Alinee los cartuchos de impresión Alignez les cartouches d'impression

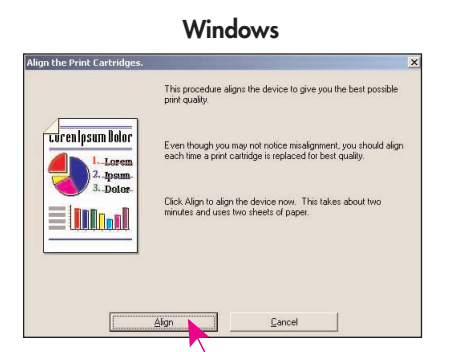

HP Inkjet Toolbox
 Calibrate
 The social field you dign the color and block or
 more discussion of the social field you dign the color and block or
 more discussion of the social field you dign the social process
 more discussion of the social field you dign the social process
 more discussion of the social field you dign the social process
 more discussion of the social field you dign the social process
 more discussion of the social field you dign the social process
 more discussion of the social field you dign the social process
 more discussion of the social field you dign the social process
 more discussion of the social field you dign the social process
 more discussion of the social field you dign the social process
 more discussion of the social field you dign the social process
 more discussion of the social field you dign the social process
 more discussion of the social field you dign the social process
 more discussion of the social field you dign the social process
 more discussion of the social process
 more discussion of the social process
 more discussion of the social process
 more discussion of the social process
 more discussion of the social process
 more discussion of the social process
 more discussion of the social process
 more discussion of the social process
 more discussion of the social process
 more discussion of the social process
 more discussion of the social process
 more discussion of the social process
 more discussion of the social process
 more discussion of the social process
 more discussion of the social process
 more discussion of the social process
 more discussion of the social process
 more discussion of the social process
 more discussion of the social process
 more discussion of the social process
 more discussion of the social process
 more discussion of the social process
 more discussion of the social process
 more discussion of the social

Macintosh

To ensure optimal print quality, each time you install or replace a print cartridge you must align the cartridges.

#### Windows

1. To open the Toolbox, right-click 🔬 in the Windows taskbar and select **Open HP Photosmart 7400 Series Toolbox**.

2. Select the **Device Services** tab.

3. Click **Align Print Cartridges**, and follow the onscreen instructions.

#### Macintosh

1. To open the Toolbox, choose **HP Inkjet Toolbox** from the HP Photosmart menu in the Dock.

2. Click **Align**, and follow the onscreen instructions.

Para garantizar una óptima calidad de impresión, cada vez que instale o sustituya un cartucho, deberá alinear los cartuchos de impresión.

#### Windows

1. Para abrir la Caja de herramientas, haga clic con el botón derecho del ratón en la barra de tareas de Windows y seleccione Abrir Caja de herramientas de HP Photosmart 7400 Series.

2. Seleccione la ficha **Servicios del dispositivo**.

3. Haga clic en **Alinear cartuchos de impresión** y siga las instrucciones de la pantalla.

#### Macintosh

 Para abrir la Caja de herramientas, seleccione Caja de herramientas para inyección de tinta HP en el menú de HP Photosmart del Dock.

2. Haga clic en **Alinear** y siga las instrucciones de la pantalla.

Pour assurer une qualité d'impression optimale, vous devez aligner les cartouches chaque fois que vous installez ou remplacez une cartouche d'impression.

#### Windows

1. Pour ouvrir la Boîte à outils, cliquez avec le bouton droit sur 🔬 dans la barre des tâches Windows et sélectionnez **Ouvrir Boîte à outils HP Photosmart 7400 Series**.

2. Sélectionnez l'onglet **Services du périphérique**.

3. Cliquez sur **Aligner** et suivez les instructions à l'écran.

#### Macintosh

Pour ouvrir la Boîte à outils, choisissez
 Boîte à outils HP jet d'encre dans le menu
 HP Photosmart du Dock.

2. Cliquez sur **Aligner** et suivez les instructions à l'écran.

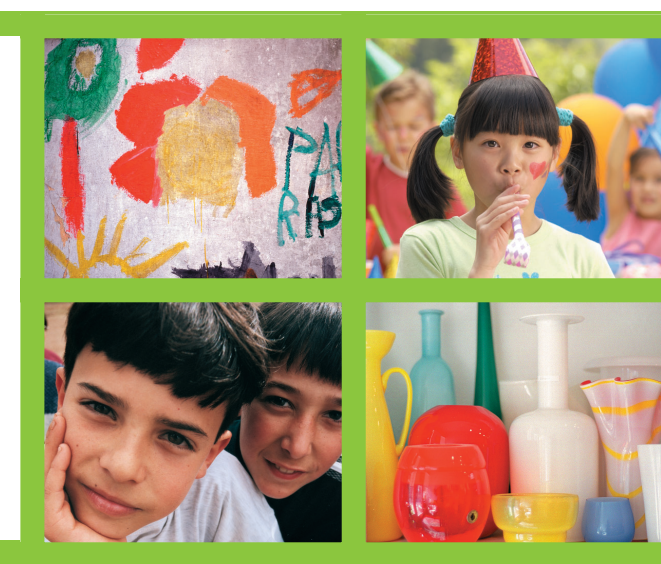

# The possibilities are endless! ¡Las posibilidades son infinitas! Les possibilités sont infinies !

Print beautiful photos without a computer using your digital camera and a memory card.

Imprimir bellas fotografías sin un equipo, con una cámara digital y una tarjeta de memoria.

- Imprimez de belles photos sans ordinateur à l'aide de votre appareil photo numérique et d'une carte mémoire.
- Print fabulous photos and creative projects using a computer and HP Image Zone software.
- Imprimir magníficas fotografías y proyectos creativos con un equipo y el software HP Image Zone.
- Imprimez de fabuleuses photos et des projets créatifs à l'aide d'un ordinateur et du logiciel HP Image Zone.

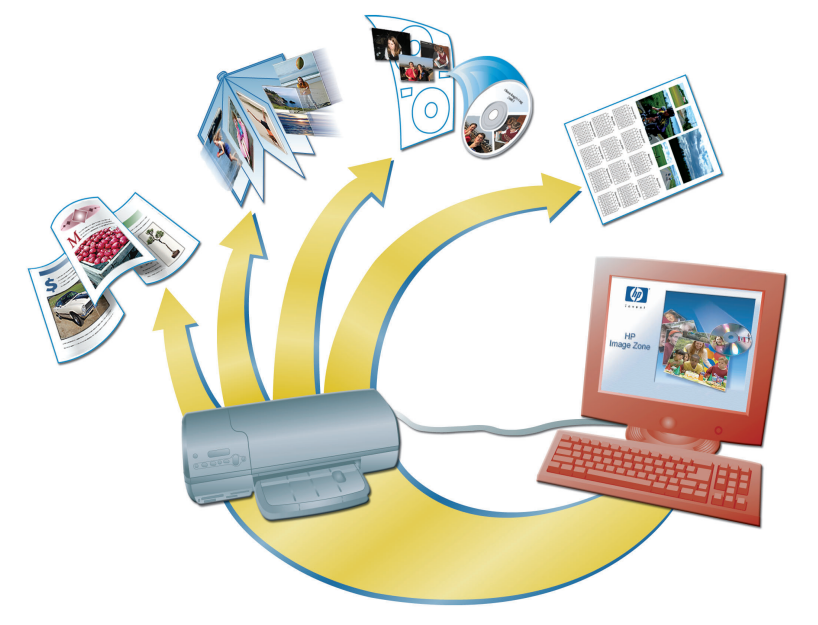

The HP Photosmart 7400 series printer allows you to print beautiful photos from an HP direct-printing digital camera without connecting to a computer. Simply insert a memory card directly into the appropriate card slot on the printer.

#### OR

Use your printer with a computer and

- HP Image Zone software to create fun projects from digital photos, such as calendars, brochures, photo albums, T-shirts, CD covers, and picture frames
- HP Instant Share software to e-mail photos and share photos online

**Note**: HP Image Zone and HP Instant Share software are installed automatically when you choose the Typical (Windows) or Easy (Macintosh) installation of the HP Photosmart printer software. La impresora HP Photosmart 7400 series le permite imprimir bellas fotografías con una cámara digital de impresión directa de HP sin necesidad de conectarla a un equipo. Basta con insertar una tarjeta de memoria directamente en la ranura de tarjeta adecuada de la impresora.

#### 0

Utilice la impresora con un equipo y

OR

0

OU

- Software HP Image Zone para crear trabajos divertidos a partir de fotografías digitales, como calendarios, folletos, álbumes de fotografías, camisetas, carátulas de CD y marcos de fotos
- Software HP Instant Share para enviar por correo electrónico fotografías y compartirlas en línea

**Nota**: Los programas de software HP Image Zone y HP Instant Share se instalan automáticamente al elegir la instalación Típica (Windows) o Fácil (Macintosh) del software de la impresora HP Photosmart. L'imprimante HP Photosmart 7400 series vous permet d'imprimer de belles photos à partir d'un appareil photo numérique à impression directe HP sans vous connecter à un ordinateur. Insérez simplement une carte mémoire dans la fente de carte appropriée sur l'imprimante.

#### OU

Utilisez une imprimante avec un ordinateur et

- le logiciel HP Image Zone pour créer des projets amusants à partir de photos numériques, comme des calendriers, des brochures, des albums photos, des T-shirts, des pochettes de CD et des cadres d'image;
- le logiciel HP Instant Share pour envoyer des photos par courrier électronique et partager des photos en ligne.

**Remarque** : Les logiciels HP Image Zone et HP Instant Share sont automatiquement installés lorsque vous choisissez l'installation Classique (Windows) ou Standard (Macintosh) du logiciel de l'imprimante HP Photosmart.

Install the correct print cartridges for your project Instale los cartuchos de impresión adecuados para su proyecto Installez les cartouches d'impression adéquates pour votre projet

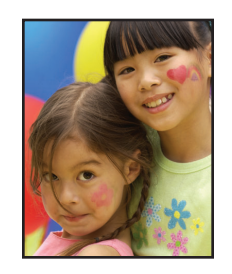

Tri-color and Photo print cartridges Cartuchos de impresión de tres colores y de fotografías Cartouches d'impression trichromique et photo

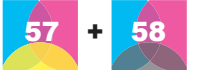

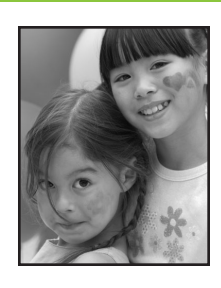

Tri-color and Black print cartridges

Cartouches d'impression trichromique et noire

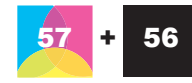

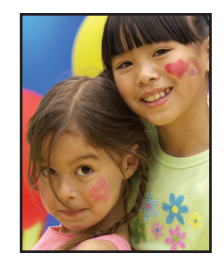

Tri-color and Photo print cartridges Cartuchos de impresión de tres colores y negros Cartuchos de impresión de tres colores y de fotografías Cartouches d'impression trichromique et photo

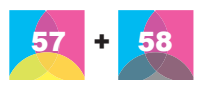

Important: For best print quality, HP recommends that you install print cartridges before the date stamped on the box. Always store the unused cartridge in the print cartridge protector that came with the printer.

Importante: Para obtener la mejor calidad de impresión, HP recomienda instalar cartuchos de impresión antes de la fecha que figura en la caja. Guarde siempre el cartucho que no utilice en el protector que se incluía con la impresora.

Important : Pour une qualité d'impression optimale, HP recommande d'installer les cartouches d'impression avant la date indiquée sur la boîte. Stockez toujours la cartouche inutilisée dans le dispositif de protection de cartouche d'impression fourni avec l'imprimante.

# Need more information?

## ¿Necesita más información?

### Besoin de plus d'informations ?

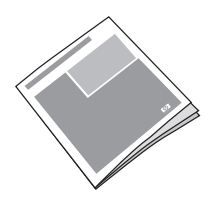

User's Guide Guía del usuario Guide de l'utilisateur

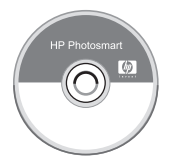

Onscreen Photosmart Printer Help Ayuda en pantalla de la impresora Photosmart Aide en ligne de l'imprimante HP Photosmart

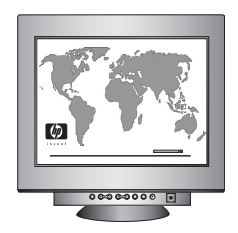

www.hp.com/support 1-800-HP-INVENT

#### www.hp.com

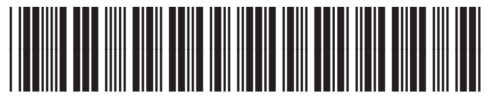

Q3409-90163

Printed in U.S. 06/04 • v1.0.1 • Printed on recycled paper © 2004 Hewlett-Packard Development Company, L.P.

Impreso en EE.UU. 06/04 • v1.0.1 • Impreso en papel reciclado © 2004 Hewlett-Packard Development Company, L.P.

Imprimé aux Etats-Unis 06/04 v1.0.1 • Imprimé sur papier recyclé © 2004 Hewlett-Packard Development Company, L.P.

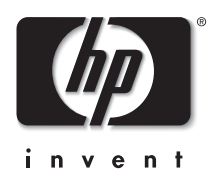